#### [안드로이드 기기] 접속 가이드

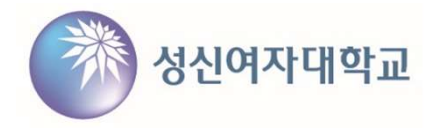

[Android device] Connection guide

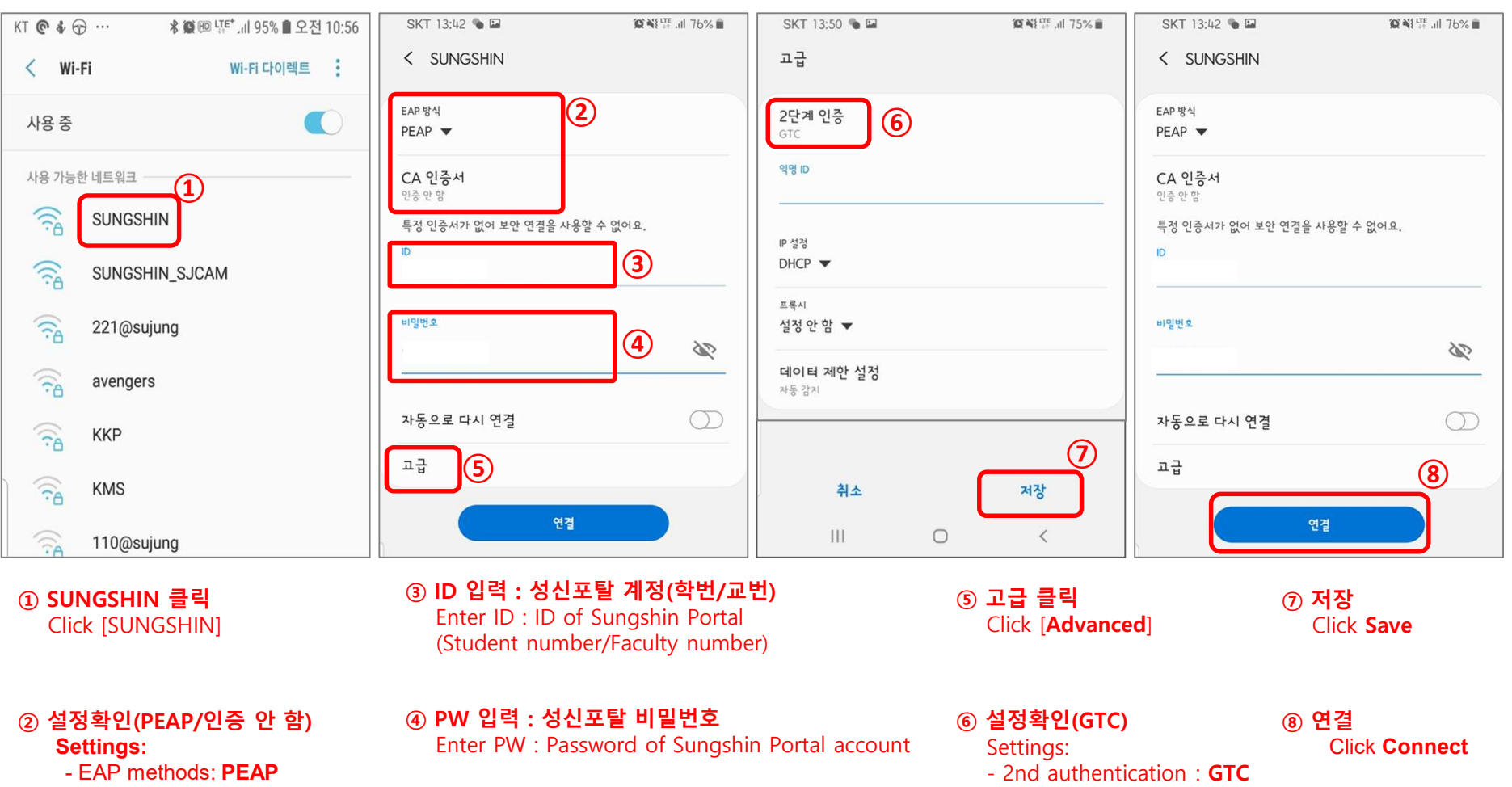

- CA certificate : No authentication

- 1 -

#### [IOS 기기] 접속 가이드 [IOS device] Connection guide

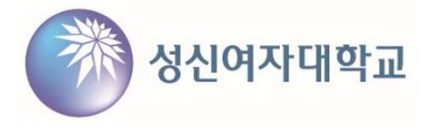

.II LTE 🔳

.... 🗢 🔳

● <del>?</del> (i)

● 후 (i)

● <del>?</del> (i)

● <del>?</del> (i)

신뢰

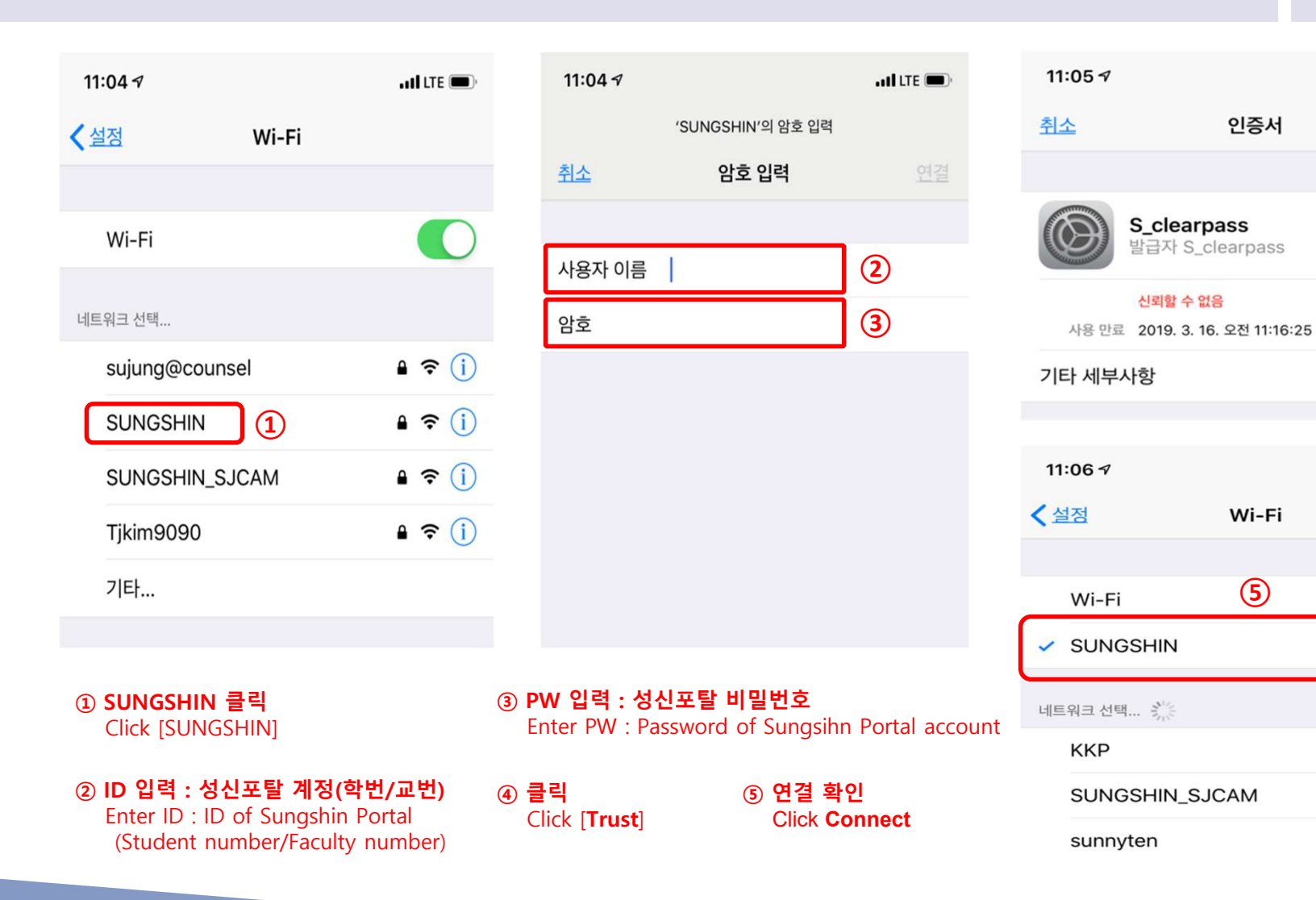

[Windows devices] Connection guide

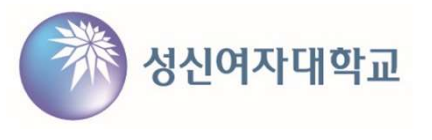

| Conne       burgering       [Wi-F]                                                            | nect this Wi-Fi for program installation<br>Fi SSID name: SUNGSHIN WIFI Guide]                                                     |
|-----------------------------------------------------------------------------------------------|----------------------------------------------------------------------------------------------------|
| 수값         stat_603_5G         ※ Wind           수값         숨겨진 네트워크         동일현           프로그 | dows PC의 경우 내부(포털) 비밀번호와<br>한 암호화 방식을 적용하기 위해<br>그램 필요                                                                             |
| 비트워크 및 인터넷 설정<br>데이터 통신 연결 전환과 같이 설정을 변경합니다.<br>☞ ☆ (♡)                                       | ws PC users will need to install additional program to<br>in password encryption consistency with the internal (Sungshin<br>system |

[Windows devices] Connection guide

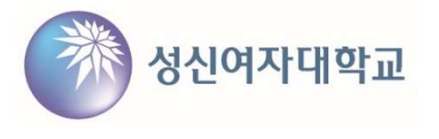

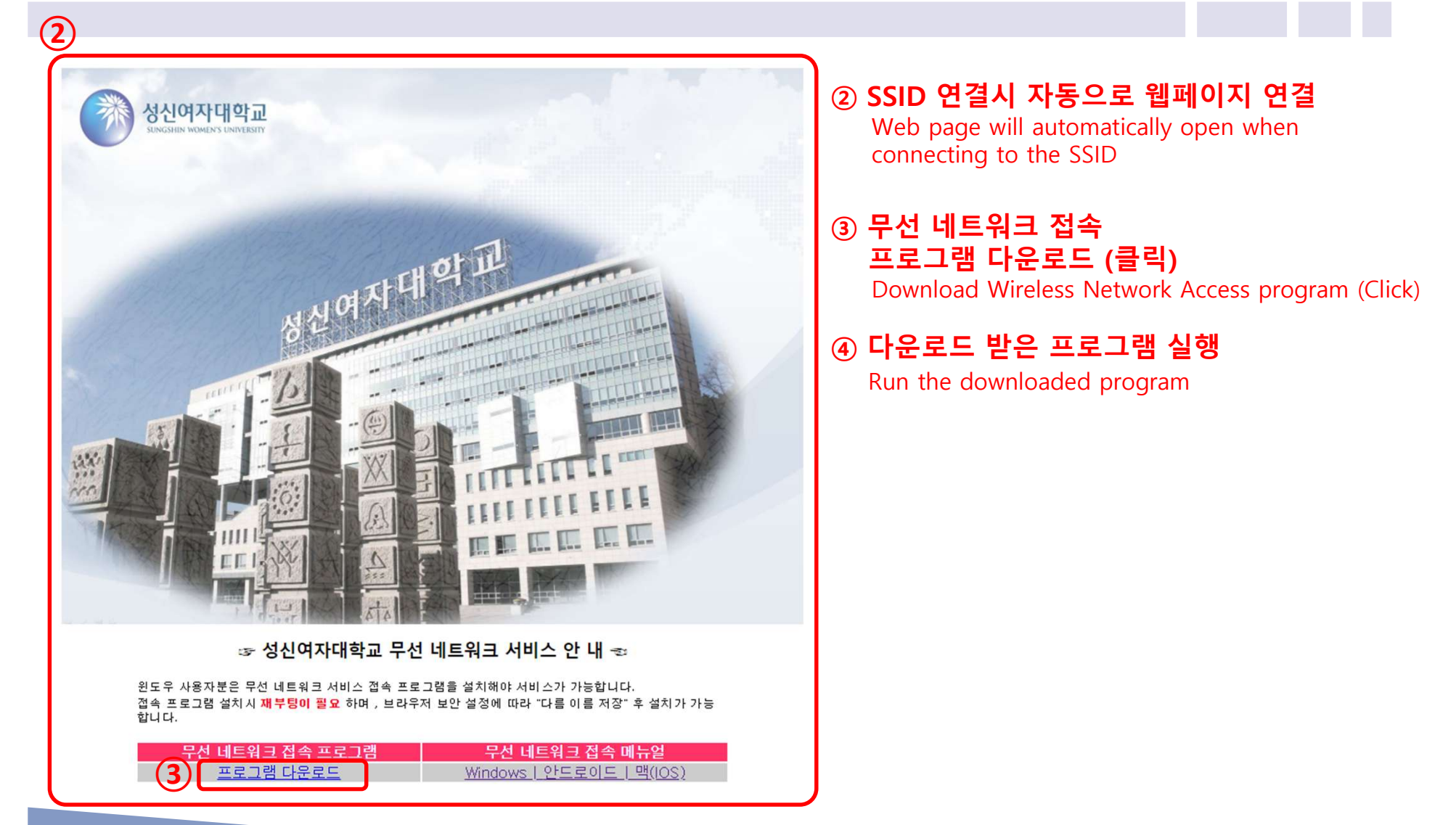

- 4 -

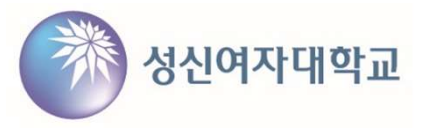

Х

[Windows devices] Connection guide

QuickConnect by Aruba Networks, Inc.

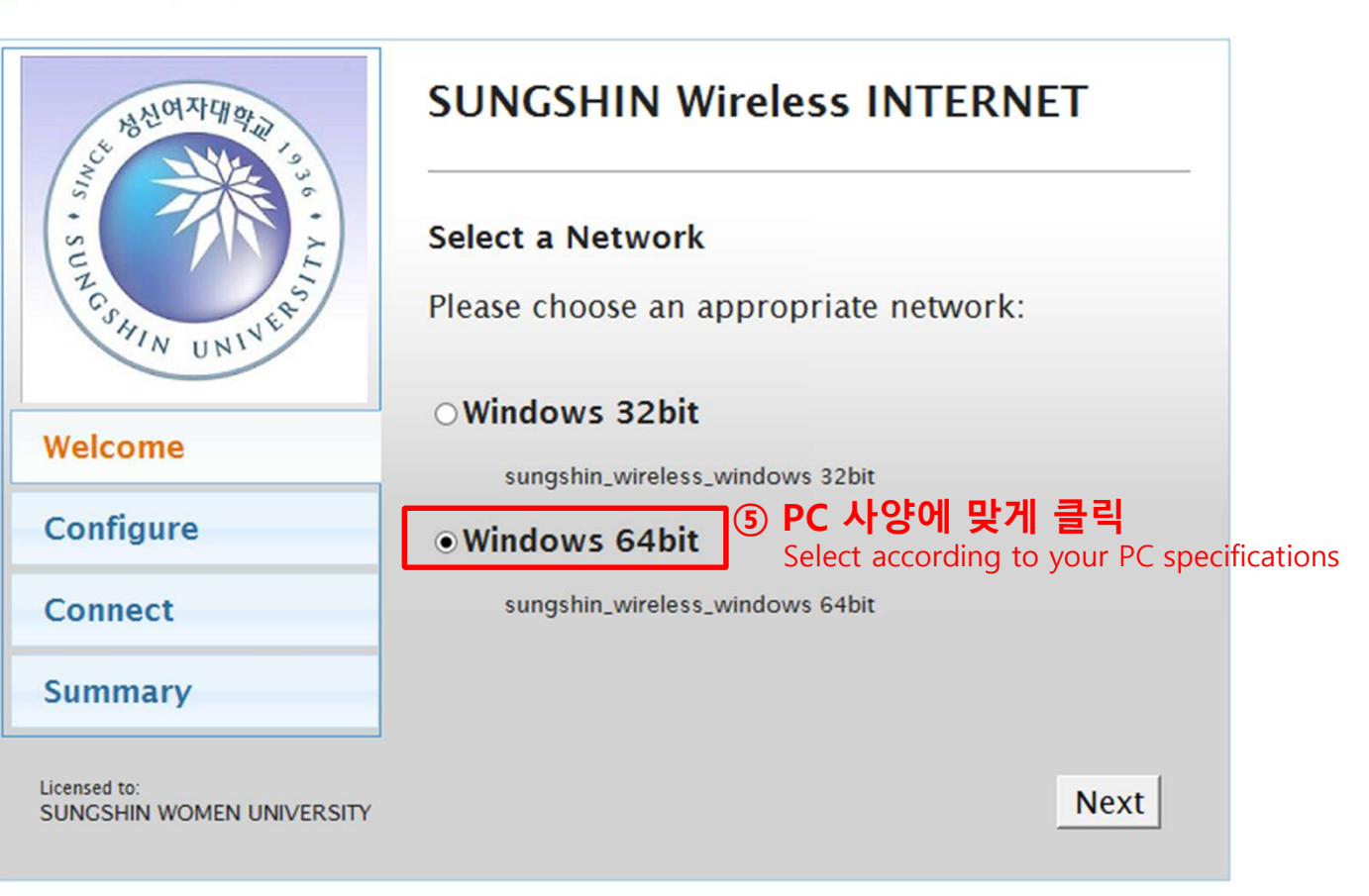

- 5 -

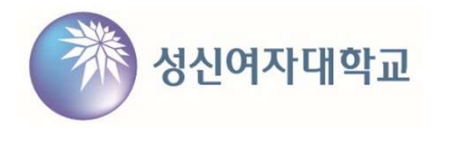

 $\times$ 

#### [Windows devices] Connection guide

| etwo<br>EVALUATION | rks          |                                                            |
|--------------------|--------------|------------------------------------------------------------|
| EVALUATION         | ТОИГА        | Configuring Your System                                    |
| weicome            |              | QuickConnect is configuring your system                    |
| Configure          | QuickConnect | tHelper X                                                  |
| Connect            | 🔒 Qu         | uickConnect will now install EAP-GTC-x64 on your computer. |
|                    |              |                                                            |
| Summary            |              |                                                            |
| Summary            |              | ्र <sub>ूथ</sub> टlick                                     |
| Summary            |              | ्रिश्व - click                                             |

| र मध्यमाय                          | SUNGSHIN Wireless INTERNET                                                                 |  |  |
|------------------------------------|--------------------------------------------------------------------------------------------|--|--|
| MIS - SUNCSHIN UNINE               | Configuring Your System<br>QuickConnect is configuring your system<br>QuickConnectHelper × |  |  |
| Welcome                            | QuickConnect will now install EAP-GTC-x64.msi on your                                      |  |  |
| Configure                          | ⑦ 클릭                                                                                       |  |  |
| Connect                            | click OK                                                                                   |  |  |
| Summary                            |                                                                                            |  |  |
| Licensed to:<br>SUNGSHIN WOMEN UNI | VERSITY Connect Finish                                                                     |  |  |

Q QuickConnect by Aruba Networks, Inc.

- 5 -

[Windows devices] Connection guide

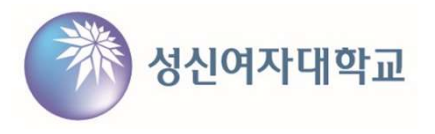

| etworks<br>EVALUATION ONLY | QuickConnect Wizard                                                             |
|----------------------------|---------------------------------------------------------------------------------|
| EVALUATION ONLY            | Configuring Your System                                                         |
| Configure                  | Your system has been successfully configured for<br>secure network access using |
| Connect                    | <ul> <li>Aruba EAP-GTC Plugin</li> </ul>                                        |
| Summary                    | The changes require your system to be restarted.                                |
|                            |                                                                                 |
|                            | (8)                                                                             |

#### ⑧ 사용중이던 프로그램 및 웹 브라우저 종료 후

#### Restart Now(재부팅) 클릭

Close all running programs and web browsers, then click "Restart Now" to reboot

※ 설치 완료

※ Installation complete

[Windows devices] Connection guide

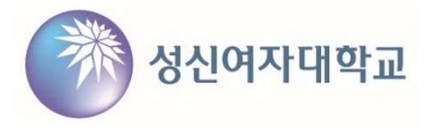

| ・<br>「ん SUI<br>上午   | NGSHIN<br>안                       |              |    |
|---------------------|-----------------------------------|--------------|----|
|                     | 자동으로 연결                           |              |    |
|                     |                                   | ę            | 변결 |
| r sui               | NGSHIN WIFI Gu                    | ide          |    |
| Sys:                | tem                               |              |    |
| are do              | ITAX2004BCM_20                    | â            |    |
| are do              | ITAX2004BCM_5                     | 3            |    |
| •<br>네트워크<br>데이터 통상 | 1 <b>및 인터넷 설</b> 정<br>신 연결 전환과 같이 | <br>설정을 변경합니 | 다. |
| ſ.                  | <i>Ъ</i>                          | (1)          |    |
| Wi-Fi               | 비행기 모드                            | 모바일 핫스팟      |    |

#### 9 SUNGSHIN 연결 Connect to SUNGSHIN

- 10 ID/PW 입력 (Logon domain은 빈칸)
- Enter ID/PW (Leave Logon domain blank)
- ⑪ ок (클릭)
  - Click OK
  - \* 입력창이 다시 뜨는경우 재 입력
  - \* If the login window reappears, enter credentials again

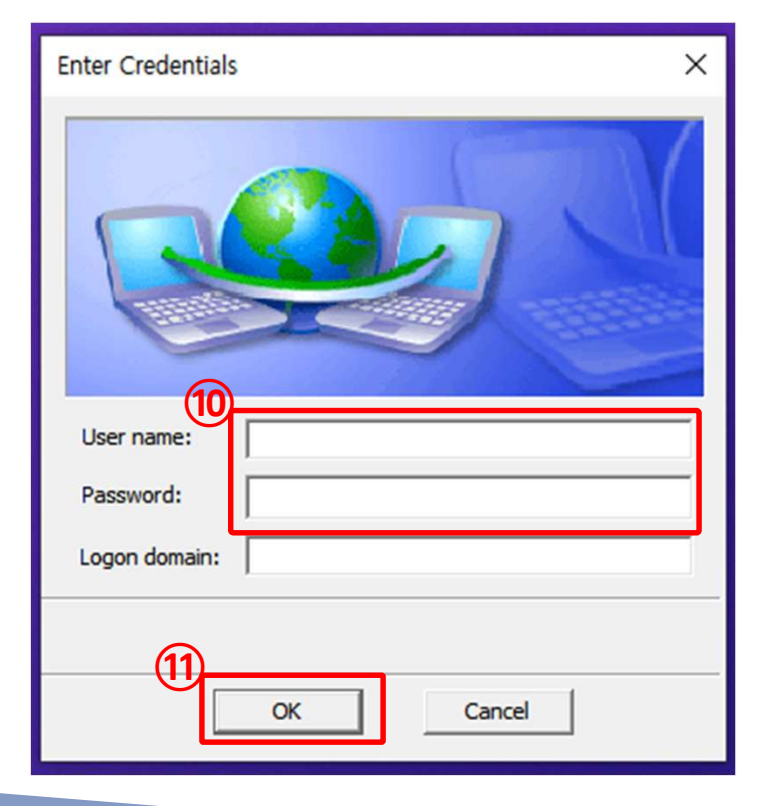

- 6 -

#### [Windows 기기] 프로그램 재설치

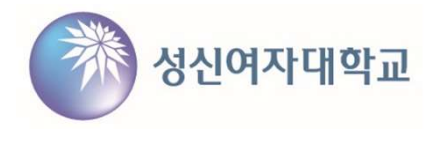

[Windows devices] How to reinstall the program

| 🖬 프로그램 및 기능          |                                                            |                                          | _             |       |
|----------------------|------------------------------------------------------------|------------------------------------------|---------------|-------|
| ← → ヾ ↑ 🖬 > 제어판 :    | › 프로그램 → 프로그램 및 기능                                         | ٽ ~                                      | 프로그램 및 기능 검   | 색 🔎   |
| 제어판 홈<br>설치된 업데이트 보기 | 프로그램 제거 또는 변경<br>프로그램을 제거하려면 목록에서 선택한 후 [제거], [변경] 또       | 는 [복구]를 클릭하십시오.                          |               |       |
| 😌 Windows 기능 켜기/끄기   | 구성 ▼ 제거 변경 복구 24제                                          |                                          |               |       |
|                      | 이름 Delete this                                             | 게시자                                      | 설치 날짜         | 크기    |
|                      | 号EAP-GTC-x64                                               | Aruba Networks                           | 2024-04-03    | 196K  |
|                      | SzClean                                                    | EzClean                                  | 2023-12-13    |       |
|                      | 📀 Google Chrome                                            | Google LLC                               | 2024-04-03    |       |
|                      | b Microsoft Bing Service                                   | Microsoft Corporation                    | 2024-03-07    | 8.88M |
|                      | C Microsoft Edge                                           | Microsoft Corporation                    | 2024-03-29    |       |
|                      | ₩ Microsoft Edge WebView2 런타임                              | Microsoft Corporation                    | 2024-03-31    |       |
|                      | Microsoft Office LTSC Professional Plus 2021 - ko-kr       | Microsoft Corporation                    | 2024-03-15    |       |
|                      | Microsoft Update Health Tools                              | Microsoft Corporation                    | 2023-12-06    | 1.02M |
|                      | Microsoft Visual C++ 2008 Redistributable - x64 9.0.3072   | Microsoft Corporation                    | 2024-01-08    | 13.2M |
|                      | Microsoft Visual C++ 2008 Redistributable - x64 9.0.3072   | Microsoft Corporation                    | 2024-01-09    | 13.2M |
|                      | Contract ( ) ( ) ( ) ( ) ( ) ( ) ( ) ( ) ( ) (             |                                          | 2024 01 00    | ****  |
|                      | Aruba Networks 제품 버전: 2.05.0000<br>도움말 링크: http://www.arub | 지원 링크: http://www.arub<br>anet 크기: 196KB | anetworks.com |       |

① 제어판 > 프로그램 > 프로그램 및 기능

Go to : Control Panel > Programs > Programs and Features

② EAP-GTC 프로그램 삭제

Uninstall EAP-GTC program

③ 노트북 재부팅 후 프로그램 설치

Restart your laptop and install the program